# 第35回関東学生新人陸上競技選手権大会 兼関東学生リレー競技会 エントリーについて

一般社団法人 関東学生陸上競技連盟

# 日本陸連エントリーシステムについて

# ①日本陸上競技連盟エントリーシステムにログイン

- 下記URLにアクセスしJAAF-STARTに設定したメールアドレスとパスワードを入力し、
   [団体管理者でログイン]を選択してください。
- ・今大会では基本的に、[個人としてログイン]ではログインできません。

※特殊な事情がある場合はお問い合わせください。

・日本陸上競技連盟エントリーシステム

<u>https://athleticfamily.jaaf.or.jp/user/login/</u>

|                      | 日本陸連エントリーシステム                                                                                      |              |
|----------------------|----------------------------------------------------------------------------------------------------|--------------|
| ログ<br>JAAF-:<br>利用(a | インする際のメールアドレスとパスワードは<br>START(登録システム)に設定した情報です。<br>こはJAAF-STARTへの登録が必要になります。<br>JAAF-STARTへの登録はこちら |              |
|                      | login@kgrr.org                                                                                     |              |
|                      | •••••                                                                                              | N            |
|                      | 団体管理者でログイン                                                                                         | $\checkmark$ |
|                      | 個人とアプイン                                                                                            |              |
|                      |                                                                                                    |              |
| ❶ 県選抜                | エントリー担当者はこちらからログインしてください。                                                                          |              |

②大会選択

#### ・日付等で大会検索を選択し、該当大会の[申込む]を選択してください。

| JAAF                                               | 三 順天堂大学(学連) ~                                                                                                    |
|----------------------------------------------------|----------------------------------------------------------------------------------------------------|
| <b>谷</b> ホーム                                       | エントリー大会検索 ホーム / エントリー大会検索                                                                                                    |
| Q エントリー大会検索<br>健 ログアウト<br>ゆ ユーザーマ <sup>−</sup> ュアル | 開催日 - 都道府県                                                                                                    |
| ■ よ問い合わせ                                           | 検索結果                                                                                                    |
| ■利用規約・プライバシーポリシー                                   | 開催日       1       大会名       1       都道府県       エントリー期間       た会情報       工ントリー申込内容       支払い         2003/09/04       関東学連個人選手権大会 兼 関東学連リレーカーニバレ総技会       学連       2024/04/12 00:00~04/16 00:00       配置       単近 |
|                                                    | © 2008-2024 Japan Association of Athletics Federations. All Rights Reserved.                                                                                                    |

## ③ワンタイムパスワードの入力

・セキュリティの関係でワンタイムパスワードの送信が行われる場合があります。
 [メールを送信する]を選択すると、ログインの際に使用したメールアドレスに
 ワンタイムパスワードが記載されたメールが送られるので、その数字を入力してください。

| ワンタイムパスワードの送信                                                                                                    | <b>ホーム / ワンタイムパスワードの送信</b> |
|----------------------------------------------------------------------------------------------------|----------------------------|
| ご登録のメールアドレスによるご本人確認が必要です。<br>一部画面はワンタイムパスワード認証により高度なセキュリティで保護されています。ご登録のメールアドレスでワンタイムパスワードを受け取り、<br>ご登録のメールアドレス宛にワンタイムパスワードを送信します。 | ご本人確認を行ってください。             |
| メールを送信する                                                                                                    |                            |
| フンタイムパスワードの認証                                                                                                    | ホーム / ワンタイムパスワードの認         |

ご登録のメールアドレスに届いたワンタイムパスワードを入力してください。

10分以内に認証されない場合、以下の「ワンタイムパスワードの再送」をクリックしてください。 ご利用の環境によっては迷惑メールとして受信されている可能性もありますのでご注意ください。

認証

## ④出場選手選択

- ・申し込む種目から出場する選手の「登録」にチェックを入れて 出場選手を選択してください。
- ・JAAF-STARTで登録した選手の情報が表示されています。 ※選手が表示されない場合は登録を確認してください。

| 会エント                                        | J—                               |                                 |                    |                 |                   |          |  |  | ホーム / エント! | リー大会検索 |
|---------------------------------------------|----------------------------------|---------------------------------|--------------------|-----------------|-------------------|----------|--|--|------------|--------|
| ]東学連個人選手                                    | F権大会 兼 関東                        | 学連リレーカ・                         | ーニノじ               | レ競技会            | -                 |          |  |  |            |        |
| 大会名                                         | 関東学連個人                           | 選手権大会 兼                         | 関東学連               | <b>リレーカー</b> コ  | ニバル競技会            |          |  |  |            |        |
| E催                                          | 一般社団法人                           | 関東学生陸上競                         | 競技連盟               |                 |                   |          |  |  |            |        |
| E管                                          |                                  |                                 |                    |                 |                   |          |  |  |            |        |
| 制催日                                         | 2003年9月4日                        | 日木曜日                            |                    |                 |                   |          |  |  |            |        |
| 法場                                          | 国立競技場                            |                                 |                    |                 |                   |          |  |  |            |        |
| Cントリー期間                                     | 2003/01/15                       | 00:00~02/1                      | 6 00:00            | )               |                   |          |  |  |            |        |
| 大会HP                                        | https://www                      | v.kgrr.org/com                  | npetition          | n/?id?=9999     | 9999999           |          |  |  |            |        |
| この大会は登録<br>一般男子100m<br>ーキャンセルする<br>ーその後 次ペー | 済の選手のみエン<br>場合はチェックを<br>ジで出場選手の記 | ・トリー可能です<br>外し、 追加す<br>認録入力→確認- | す。<br>る場合は<br>→申込む | 新しい選手を<br>で再申込み | C選択してくだ<br>してください | ごさい<br>\ |  |  |            |        |
| ●録】 会員名 ↑                                   | 会員名カナ↑                           | 生年月日 ↑↓                         | <b>学年</b> ↓        | 都道府県            | 状態↓               |          |  |  |            |        |
|                                             |                                  |                                 |                    |                 | in the same table |          |  |  |            |        |
|                                             | 1 (()) =                         | + 0001/00/00                    | ;                  | 日田子             | 登録済               |          |  |  |            |        |

### ⑤申し込み担当者情報入力

- ・選手選択の最下部にある本エントリーに関する問合せ先(申し込み担当者情報)を 入力してください。
- ・メールアドレスはログイン時に使用したメールアドレスならびに、ここに入力した
   メールアドレスの両方に送付されます。
- ・入力が終わったら、[出場選手の記録入力に進む]を選択してください。

| 関東学連個人選手                                         | 権大会 兼 関東学              |                    |              |                 |                | ホーム / エントリー大会検索 / 大会エント   |
|--------------------------------------------------|------------------------|--------------------|--------------|-----------------|----------------|---------------------------|
|                                                  |                        | き連リレーカー            | -二パ          | <i>,</i> 競技会 +  |                |                           |
| この大会は登録消                                         | 斉の選手のみエント              | ▶リー可能です            | o            |                 |                |                           |
| 一般男子100m                                         |                        |                    |              |                 |                |                           |
| <ul> <li>・キャンセルする場</li> <li>・その後 次ページ</li> </ul> | 場合はチェックを外<br>ジで出場選手の記録 | トし、追加する<br>録入力→確認∹ | る場合は         | 新しい選手を<br>で再申込み | を選択して<br>してくだ  | ください<br>さい                |
| 登録↓ 会員名 ↑↓                                       | 会員名力ナ ↑↓               | 生年月日 ↑↓            | <b>学年</b> ↓  | 都道府県            | 状態↓            |                           |
| □ 飯浦 悠己                                          | イイウラユウキ・               | 2001/02/29         | 大学1          | 長野              | 登録済            |                           |
|                                                  |                        |                    |              |                 |                |                           |
| 申し込み担当者情                                         | 報(連絡先)                 |                    |              |                 |                |                           |
| 本エントリーについ<br>エントリー受付の確                           | ってお問い合わせを<br>認メールは、ここ  | させて頂く場<br>に記入したメ   | 合の連絡<br>ールアド | 先を記入して          | てください<br>イン時に他 | N。<br>明したメールアドレス両方に送られます。 |
| 担当者名                                             | 目黒 咲楽                  |                    |              |                 |                |                           |
|                                                  |                        |                    |              |                 |                |                           |
| 電話番号                                             | 09000000000            |                    |              |                 |                |                           |

### ⑥出場選手の記録入力

### (全種目共通事項)

- ・注意事項をよく読んで出場選手に関する情報などを入力してください。
- ・記録欄には陸マガ記録室に掲載されている情報が自動的に入力されます。
- ・資格記録や自己ベストが異なっている場合は、手入力してください。
- ※記録を手入力した場合はメールにて記録証またはリザルトを必ずご提出ください。 ・記入が終了したら[確認画面へ進む]を押してください。
- ・記録入力種目が複数存在する場合は、記録入力種目を選択してください。

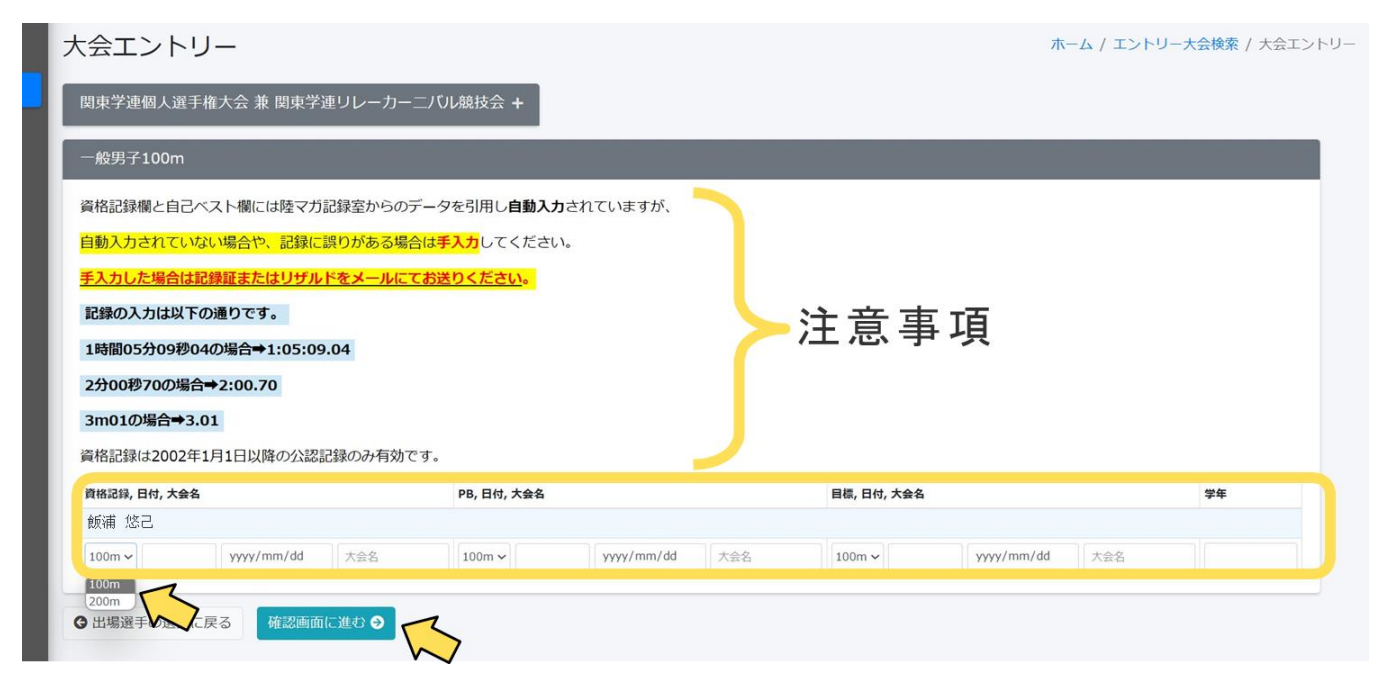

# ⑥出場選手の記録入力

### (リレー種目)

- ・走順を必ず入力してください。
- ・参加チームを選択してください。

#### 大学はAまたはBを、大学院はCまたはDを選択すること。

| 大会エントリー                                |                              |                          |                                        | ホーム / エントリー大会検索 / 大会エントリー |
|----------------------------------------|------------------------------|--------------------------|----------------------------------------|---------------------------|
| 関東学連個人選手権大会 兼 関東学連リレーカーニ               | ニノ い 歳 技会 +                  |                          |                                        |                           |
| 一般男子4×100mR                            |                              |                          |                                        |                           |
| 資格記録欄と自己ベスト欄には陸マガ記録室からのデ               | - タを引用し <b>自動入力</b> されていますが、 |                          |                                        |                           |
| 自動入力されていない場合や、記録に誤りがある場合               | i <mark>は手入力</mark> してください。  |                          |                                        |                           |
| 手入力した場合は記録証またはリザルドをメールにて               | - <u>お送りください</u> 。           |                          |                                        |                           |
| 記録の入力は以下の通りです。                         |                              |                          |                                        |                           |
| 1時間05分09秒04の場合⇒1:05:09.04              |                              |                          |                                        |                           |
| 2分00秒70の場合→2:00.70                     |                              |                          |                                        |                           |
| 3m01の場合⇒3.01                           |                              |                          |                                        |                           |
| 資格記録は2002年1月1日以降の公認記録のみ有効で             | <b>इ</b> .                   |                          |                                        |                           |
| 参加チームを選択してください。                        |                              |                          |                                        |                           |
| 走順は1~6の数字を入力して下さい。                     |                              |                          |                                        |                           |
| 資格記録, 日付, 大会名                          | PB, 日付, 大会名                  | 目標, 日付, 大会名              | 参加チーム 学年 走順                            |                           |
| <ul> <li>              較可の協民</li></ul> | 4×100mR v yyyy/mm/dd 大会名     | 4×100mR ✔ yyyy/mm/dd 大金名 | A X<br>B<br>C<br>D<br>E<br>F<br>G<br>H |                           |
|                                        |                              |                          | I<br>J                                 |                           |

## ⑥出場選手の記録入力

#### (混成種目)

- ・混成種目の場合は各種目の記録も入力してください。
- <u>・資格記録に関しては、記録の書き換えの有無にかかわらず、</u>

#### <u> 混成競技総合結果のリザルト(全種目の記録・風力・得点が記入されているもの)を</u> <u>必ずお送りください。</u>

|                                                                                                    | 9–                                                                                                    |                                                                                         |                                                                                                    |                                 |            |                                                                                                    |            |            |            |  |  |
|----------------------------------------------------------------------------------------------------|----------------------------------------------------------------------------------------------------|-----------------------------------------------------------------------------------------|----------------------------------------------------------------------------------------------------|---------------------------------|------------|----------------------------------------------------------------------------------------------------|------------|------------|------------|--|--|
| 即東学連個人選                                                                                                    | 手権大会 兼                                                                                                    | 東 関東学連リレーカー                                                                             | 二バル競技会 +                                                                                                    |                                 |            |                                                                                                    |            |            |            |  |  |
|                                                                                                    | 5                                                                                                    |                                                                                         |                                                                                                    | _                               | -          |                                                                                                    | _          | _          | -          |  |  |
| 10001 10000                                                                                                    |                                                                                                    |                                                                                         |                                                                                                    |                                 |            |                                                                                                    |            |            |            |  |  |
| 戦格記録欄と自己                                                                                                    | ベスト欄に                                                                                                    | は陸マガ記録室からのう                                                                             | データを引用し自動入力され                                                                                                    | ていますが、                          |            |                                                                                                    |            |            |            |  |  |
| 動入力されてい                                                                                                    | ない場合や                                                                                                    | 、記録に誤りがある場合                                                                             | 含は手入力してください。                                                                                                    |                                 |            |                                                                                                    |            |            |            |  |  |
| ションガレた場合は                                                                                                    | 記録証また                                                                                                    | :はリザルドをメールにつ                                                                            | てお送りくたさい。                                                                                                    |                                 |            |                                                                                                    |            |            |            |  |  |
| 記録の入力は以下                                                                                                    | Fの通りです                                                                                                    | F.                                                                                      |                                                                                                    |                                 |            |                                                                                                    |            |            |            |  |  |
|                                                                                                    | 0400場合→                                                                                                    | 1:05:09.04                                                                              |                                                                                                    |                                 |            |                                                                                                    |            |            |            |  |  |
| :5500秒/000場合                                                                                                    | a→2:00.7                                                                                                    |                                                                                         |                                                                                                    |                                 |            |                                                                                                    |            |            |            |  |  |
| 新名記録(+20024                                                                                                    | 1010N                                                                                                    | 降の公認記録のみ方はア                                                                             | ्त                                                                                                    |                                 |            |                                                                                                    |            |            |            |  |  |
|                                                                                                    |                                                                                                    | 12001120001380007月300                                                                   | · 7 ·                                                                                                    |                                 |            |                                                                                                    |            |            |            |  |  |
|                                                                                                    |                                                                                                    |                                                                                         |                                                                                                    |                                 |            |                                                                                                    |            |            |            |  |  |
| Bに関しては、記                                                                                                    | 記録の書き換                                                                                                    | えを行っていない場合は                                                                             | は、混成競技総合結果のリザル                                                                                                    | レトは不要です。                        |            |                                                                                                    |            |            |            |  |  |
| Bに関しては、記<br>資格記録, 日付, 大会名                                                                                                    | 2録の書き換<br>8                                                                                                    | はえを行っていない場合は                                                                            | は、混成競技総合結果のリザル<br>PB,日付,大会名                                                                                                    | レトは不要です。                        |            | 目標,日付,大会名                                                                                                    |            |            | 学年         |  |  |
| Bに関しては、記<br>資格記録, 日村, 大会4<br>範連議祭員                                                                                                    | 2録の書き換<br>&<br>                                                                                                   | えを行っていない場合は<br>yy/mm/dd 大会名                                                             | <ul> <li>よ、混成競技総合結果のリザル</li> <li>PB,日村,大会名</li> <li>+種競技 &gt;</li> </ul>                                                                                                    | レトは不要です。<br>yyyy/mm/dd          | 大会名        | 目標, 日付, 大会名<br>十種競技 ~                                                                                                    | yyyy/mm/dd | 大会名        | 74         |  |  |
| Bに関しては、記<br>資格記録, 日付, 大会4<br>即連載祭弓<br>記成期技用各種目入力                                                                                           | 2録の書き換<br>名<br>                                                                                                   | 見を行っていない場合は<br>yy/mm/dd 大会名                                                             | <ul> <li>2. 混成額技総合結果のリザル</li> <li>PB, 日村, 大会名</li> <li>+種院技 &gt;</li> </ul>                                                                                                    | レトは不要です。<br>yyyy/mm/dd          | 大劍名        | <b>日徳,日付,大会名</b><br>十種競技 <b>〜</b>                                                                                                    | yyyy/mm/dd | 大会名        | <b>7</b> 4 |  |  |
| Bに関しては、記<br>資格記録, 日付, 大会4<br>即連載祭弓<br>記成朝技用各種目入力<br>100m                                                                                   | 名<br>名<br>の書き換<br>名<br>の<br>や<br>、<br>、                                                                           | えを行っていない場合は<br>yy/mm/dd<br>yyyy/mm/dd                                                   | <ul> <li>2、混成競技総合結果のリザル</li> <li>PB,日付,大会名</li> <li>十種競技 マ</li> <li>大会名</li> </ul>                                                                                                    | レトは不要です。<br>yyyy/mm/dd          | 大会名        | 目標, 日付, 大会名                                                                                                    | yyyy/mm/dd | 大会名        | 74<br>     |  |  |
| Bに開しては、記<br>養橋記録, 日付, 大会4<br>即進調祭弓<br>見成朝技用各種目入力<br>100m<br>未福純                                                                            | 2録の書き換<br>名<br>2<br>2<br>2<br>9<br>2<br>9<br>7<br>9<br>7<br>2<br>2<br>2                                           | 現を行っていない場合は<br>yy/mm/dd 大会名<br>yyy/mm/dd<br>yyyy/mm/dd                                  | <ul> <li>武成順技総合結果のリザル</li> <li>P6, 日将, 大会名</li> <li>十億県技 </li> <li>大会名</li> <li>大会名</li> </ul>                                                                                                    | レトは不要です。<br>yyyy/mm/dd          | 大会名        | 目標, 日付, 大会名<br>十種競技 🗸                                                                                                    | yyyy/mm/dd | 大会名        | <b>*</b> 4 |  |  |
| Bに関しては、配<br>構造課 日付,大会付<br>即連載語 日付,大会付<br>即連載語 日付,大会付<br>即連載語 日付,大会付<br>思惑無技用各種自入力<br>100m<br>走幅跳<br>絶見(7.260kg)                            | 2録の書き換<br>名<br>りか<br>マ<br>マ                                                                                       | 現在でしたない場合は<br>yy/mm/dd 大会名<br>yyyy/mm/dd<br>yyyy/mm/dd                                  | <ul> <li>武規模技能合相果のリザル</li> <li>P8, 日村, 大会名</li> <li>十個既区 ×</li> <li>大会名</li> </ul>                                                                                                    | レトは不要です。<br>yyyy/mm/dd          | 295        | <b>日橋,日付,大会名</b>                                                                                                    | yyyy/mm/dd | 【大般名       | 74         |  |  |
| Bに開しては、記<br>費権記録,日付,大会付<br>即準備祭日<br>記成報院用各種目入力<br>100m<br>未確跳<br>抱丸段(7.260kg)<br>走馬跳                                                       | 2録の書き換<br>名<br>ンPP<br>マ<br>マ<br>マ                                                                                 | 現在行っていない場合は<br>yy/mm/dd 大会名。<br>yyyy/mm/dd<br>yyyy/mm/dd<br>yyyy/mm/dd                  | <ul> <li>武気観技総合結果のリザル</li> <li>P6, BH, 大会名</li> <li>十個単説 マ</li> <li>大会名</li> <li>大会名</li> <li>大会名</li> <li>大会名</li> </ul>                                                                                                    | 、トは不要です。<br>yyyy/mm/dd          | 722        | 日週,日付,大会名<br> <br>  十曜葉校 >                                                                                                    | yyyy/mm/dd | <b>大会名</b> | 74         |  |  |
| Bに関しては、記<br>資格記録,日内,大会4<br>即連載祭母<br>記念経済用各種目入力<br>100m<br>主福期<br>抱力以(7.260kg)<br>走高期<br>400m                                               | 2録の書き換<br>名<br>シリー<br>シリー<br>シリー<br>シリー<br>シリー                                                                    | yy/mm/dd 大会S.<br>yyy/mm/dd 大会S.<br>yyyy/mm/dd<br>yyyy/mm/dd<br>yyyy/mm/dd<br>yyyy/mm/dd | <ul> <li>武気観技総合結果のリザル</li> <li>P6, BH, 大会名</li> <li>十個単説 ×</li> <li>大会名</li> <li>大会名</li> <li>大会名</li> <li>大会名</li> <li>大会名</li> <li>大会名</li> <li>大会名</li> <li>大会名</li> </ul>                                                                                                    | トは不要です。<br>)<br>)<br>yyyy/mm/dd | 788        | 目徳, 日村, 大会名<br> <br>  十曜親授 ❤                                                                                                    | yyyy/mm/dd | <b>大台名</b> | <b>7</b> 4 |  |  |
| Bに関しては、記<br>費権記録,日代,大会1<br>即連載祭<br>息気焼技用各種目入力<br>100m<br>走端跳<br>穂丸段(7.260kg)<br>走周期<br>400m<br>110mH(106.7cm_9                             | 2課の書き換<br>名<br>NPP<br>マ<br>マ<br>マ<br>マ<br>マ<br>マ<br>マ<br>マ<br>マ<br>マ<br>マ                                         |                                                                                         | 北京集技総合結果のリザル     P9, BH, 大会名     +環境以      ・     ・     ・     ・     ホタム     ・     ・     ため名     ・     ため名     ・     ため名     ・     ため名     ・     ため名     ・                                                                                                    | トは不要です。<br>)<br>(yyyy/mm/dd     | 285        | 目標,日付,大会を<br>(一)<br>(十億気怒 ♥)                                                                                                    | yyyy/mm/dd | 大会名        | 74         |  |  |
| Bに関しては、記<br>関体記録,日代,大会<br>「<br>原体温候存日<br>記式線技術各種目入力<br>100m<br>未曜期<br>400m<br>110mH(106.7cm_9<br>円盤段(2.000kg)                              | 2課の書き換<br>8<br>9<br>9<br>1時<br>マレーマレーマレーマレーマレーマレーマレーマレーマレーマレーマレーマレーマレーマ                                           |                                                                                         | 北京集技総合結果のリザル      P0, BH, 大会名      T                                                                                                    | トは不要です。<br>yyyy/mm/dd           | )<br>  785 | 目標,日付,大会を<br>日間,日付,大会を<br>日間,日前,大会を<br>日間,日前,大会を<br>日間,日前,大会を<br>日間,日前,大会を<br>日前,日前,大会を<br>日前,日前,大会を<br>日前,日前,大会を                                                                                                    | yyyy/mm/dd | 大会名        | 74         |  |  |
| Bに関しては、記<br>構成2月、日付、大会<br>構成2月、日付、大会<br>開催。<br>変化<br>の<br>の<br>の<br>の<br>の<br>の<br>の<br>の<br>の<br>の<br>の<br>の<br>の                         | 様の書き換<br>名                                                                                                    |                                                                                         | 北京集技総合結果のリザル      P9, BH, 大会名      T    中級 説 、           中級 説 、           ・           ・           ・                                                                                                    | トは不要です。<br>yyyy/mm/dd           | )          | □●,日代,大会を<br>●<br>●<br>●<br>●<br>●<br>●<br>●<br>●<br>●<br>●<br>●<br>●<br>●<br>●<br>●<br>●<br>●<br>●<br>●                                                                                                    | yyyy/mm/dd | 大會名        | 74         |  |  |
| BEに関しては、 足<br>構成28, BH、大会(<br>単確:#28)<br>単確:#28<br>基成類用品種目入り<br>100m<br>素類系<br>400m<br>110mH(106.7cm_9<br>両面(2.000kg)<br>構成<br>単の及(0.00kg) | 2線の書き換<br>名<br>2/P<br>マ<br>マ<br>マ<br>マ<br>マ<br>マ<br>マ<br>マ<br>マ<br>マ<br>マ<br>マ<br>マ<br>マ<br>マ<br>マ<br>マ<br>マ<br>マ |                                                                                         | 北京集技総合結果のリザル      P9, BH, 大会名      中職員び      中職員び      中職員び      本会名      た会名      た会      た会名      た会名      た会      た会      た会      た会      た会      た会      た会      た会      た会      た会      た会      た会      た会      た会      た会      た会      た会      た会      た会      た会      た会      た会      た会      た会      た会      た会      た会      た会      た会      た会      た会      た会      た会      た会      たの      たの      た会      たの      たの | トは不要です。<br>yyyy/mm/dd           | )          | □E, 日村, 大会を<br>日間, 日村, 大会を<br>日間, 日村, 大会を<br>日間, 日村, 大会を<br>日間, 日村, 大会を<br>日間, 日村, 大会を<br>日前, 大会を<br>日前, 大会を<br>日前, 大会を<br>日前, 大会を<br>日村, 大会を<br>日村, 大会を<br>日村, 大会を<br>日村, 大会を<br>日村, 大会を<br>日村, 大会を<br>日村, 大会を<br>日村, 大会を<br>日村, 大会を<br>日村, 大会を<br>日村, 大会を<br>日村, 大会を<br>日村, 大会を<br>日村, 大会を<br>日村, 大会を<br>日本, 日村, 大会を<br>日本, 日村, 日村, 日村, 日村, 日村, 日村, 日村, 日村, 日村, 日村 | yyyy/mm/dd | )<br>[ 大会名 | 74         |  |  |

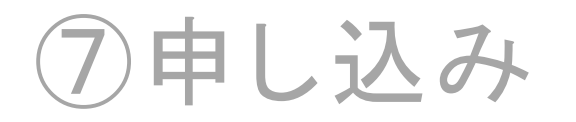

・記録を手打ちした場合は記録証と相違がないか、再度確認し「申込む」を押してください。
 ・受付が完了すると登録したメールアドレスに、受付内容が記載されたメールが送られます。
 ▲ エントリー期間は2024年9月5日(木)8時00分までです。

それ以降の受付は認められません。

| 大会エントリー                                                                                                    |                                                                                                    |
|----------------------------------------------------------------------------------------------------|----------------------------------------------------------------------------------------------------|
| 関束学連個人選手権大会 兼 関東学連リレーカー二/UV線技会 +<br>- 般男子100m<br>全員名 11 資格記録, 日付, 大会名 PB, 日付, 大会名 PB, 日付, 大会名 PB, 日付, 大会名 P4, 11<br>断浦 窓口 100 a, 9.95 2002-08-16 関東学主連上騒技選手権大会 100 a, 9.58 2001-08-16 関東学達グランプリ 100 a, 9.49 9999-12-31 目標記録 1<br>中し込み/担当名情報 (連絡先)<br>超当者名 目黒 咲楽<br>電話番号 0900000000<br>メールアドレス sample@kgr.org | ★ た会エントリー          ● エントリー大会検索に戻る         ● エントリー大会検索に戻る             ● エントリー大会検索に戻る             ● ロー             ● ロー                ● ロー             ● ロー                ● ロー              ● ロー                ● ロー        < |
| ③ 出場選手の記録入力に戻る                                                                                                    |                                                                                                    |

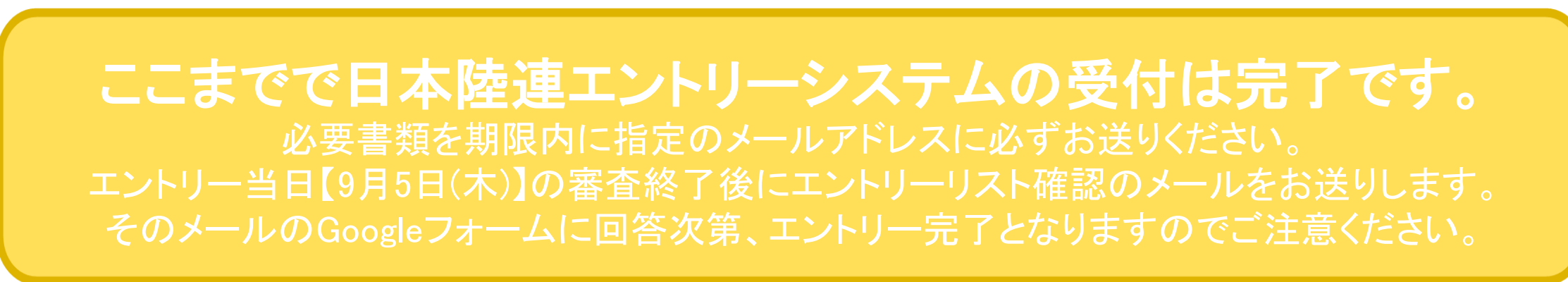

## ⑧選手の追加、キャンセル、変更

- ・再ログインもしくはホームに戻り、[エントリー済み大会一覧]から
   [申込済]を選択してください。
   次に[修正する]を選択してください。
- ・[出場選手の記録入力に進む]を選択し、⑥出場選手の記録入力を参考に入力し、
   ⑦申込に進んでください。
- ・キャンセルの場合は選手のチェックを外し、追加で出場する場合は選手を選択してください。
   ・申し込み担当者情報を修正する場合は、入力し直してください。

|                                                                                                    | 大会エントリー ホーム / エントリー大会検索 / 大会エント                                                                                                    |
|----------------------------------------------------------------------------------------------------|----------------------------------------------------------------------------------------------------|
| <ul> <li>Q エントリース会秘系</li> <li>D 協会</li> <li>D 認知代表</li> <li>D 2003/09/04 - 2003/09/04</li> <li>D 認知代表</li> </ul>                                                                                                    | 関東学連個人選手権大会 兼 関東学連リレーカーニバル競技会 +                                                                                                    |
| 日コーザーマーユアル<br>■ お用い合わせ<br>参加結果<br>各加結果                                                                                                    | ● この大会は登録済の選手のみエントリー可能です。                                                                                                    |
| □ 「「大名 「「野酒用品」エントリー開図    大会特徴 エントリー 甲込み名: 支払い<br>2003/09/04 同学学達成人選手様大会 第 同学学達リレーカーニブリし経営会 学達 2003/01/15 00:00 ~02/16 00:00 ▲の長田 ● 2013 00 100 100 100 100 100 100 100 100 1                                                                                                    | 一般男子100m                                                                                                    |
|                                                                                                    | <ul> <li>● キャンセルする場合はチェックを外し、追加する場合は新しい選手を選択してください</li> <li>● その後 次ページで出場選手の記録入力→確認→申込む で再申込みしてください</li> </ul>                                                                                                    |
|                                                                                                    | 登録↓ 会員名 1↓ 会員名 7↓ 会員名 7↓ 会員名 7↓ 会員名 7↓ 会員名 7↓ 会員名 7↓ 会員名 7↓ 会員名 7↓ 会員 7 0↓ (20,000 + 50) ↓ 合目 10 00 (20,000 + 50) ↓ 合目 10 00 (20,000) ↓ 合目 10 00 (20,000 + 50) ↓ 合目 10 00 (20,000) ↓ 合目 10 00 (20,000 + 50) ↓ 合目 10 00 (20,000 + 50) ↓ 合目 10 00 (20,000 + 50) ↓ 合目 10 00 (20,000 + 50) ↓ 合目 10 00 (20,000 + 50) ↓ 合目 10 00 (20,000 + 50) ↓ 合目 10 00 (20,000 + 50) ↓ 合目 10 00 (20,000 + 50) ↓ 合目 10 00 (20,000 + 50) ↓ 合目 10 00 (20,000 + 50) ↓ 合目 10 00 (20,000 + 50) ↓ 合I 10 00 (20,000 + 50) ↓ 合I 10 00 (20,000 + 50) ↓ 合I 10 00 (20,000 + 50) ↓ 合I 10 00 (20,000 + 50) ↓ 合I 10 00 (20,000 + 50) ↓ 合I 10 00 (20,000 + 50) ↓ 合I 10 00 (20,000 + 50) ↓ OI 10 00 (20,000 + 50) ↓ OI 10 00 (20,0000 + 50) ↓ OI 10 000 ↓ OI 10 0000 ↓ OI 10 00000 |
| 大会エントリー ホーム / エントリー大会戦第 / 大会エントリー     間を学者相人道王市大会 第 回生学者リレーカー 二パル基社会 +                                                                                                    |                                                                                                    |
| ● 申込み済の備報を表示しています。                                                                                                    | 申し込み担当者情報(連絡先)                                                                                                    |
| 約9月7100m                                                                                                    | 本エントリーについてお問い合わせをさせて頂く場合の連絡先を記入してください。<br>エントリー受付の確認メールは、ここに記入したメールアドレスとログイン時に使用したメールアドレス両方に送られます。                                                                                                    |
| 1993年11月1日日日 1997年11日 - 1997年11日 - 199 | <b>担当者名</b> 目黑 咲楽                                                                                                    |
| <ul> <li>申し込み担当者情報(練絡先)</li> <li>問題素名</li> <li>日周 玩楽</li> </ul>                                                                                                    | 電話番号 0900000000<br>メールアドレス sample@kgrr.org                                                                                                    |
| 電話書号 0900000000<br>メールアドレス sample@kgr.corg                                                                                                    |                                                                                                    |
| ○大会一覧に戻る / 施正する                                                                                                    | 出場選手の記録入力に進む                                                                                                    |

# ⑨申込内容の確認

・[エントリー済み大会一覧]の申込内容で、[Excel]を押すと受付内容が記載された Excelファイルをダウンロードすることができ、受付内容を確認できます。

| JAAF               | □ 立青大学(学連) ~                                                                                 |
|--------------------|----------------------------------------------------------------------------------------------|
| <b>谷</b> ホーム       | エントリー大会検索 ホーム / エントリー大会検索                                                                    |
| <b>Q</b> エントリー大会検索 |                                                                                              |
| ゆ ログアウト            | 開催日 都道府県                                                                                     |
| 🛿 ユーザーマニュアル        |                                                                                              |
| ≥ お問い合わせ           | 2003/01/15 00:00~02/16 00:00                                                                 |
| ■ 利用規約・プライバシーポリシー  |                                                                                              |
|                    | 開催日     ↑↓     大会名     ↑↓     都道府県↓     エントリー期間     ↑↓     大会情報     エントリー     申込内容↓     支払い↓ |
|                    | 2003/09/04 関東学連個人選手権大会 兼 関東学連リレーカーニバル競技会 学連 大会情報 申込済 (1) [xcel                               |
|                    |                                                                                              |
|                    | © 2008-2024 Japan Association of Athletics Federations. All Rights Reserved.                 |

### ⑩必要書類の提出

- 必要書類をご確認の上、期限までにご提出ください。
   なお、9月5日(木)10時00分までに受付完了メールをお送りいたします。
   時間を過ぎても届かない場合はご連絡ください。
- ・提出物の詳細につきましては、16ページ以降をご確認ください。

## ①エントリー料のお支払い

・エントリー料の支払いは、後日お送りするメールに記載される方法に従い、期日までにお支払いください。

エントリー料は以下の通りです。

| 一般種目   | 混成競技   | リレー競技  |
|--------|--------|--------|
| 1,000円 | 2,000円 | 2,000円 |

# 提出書類について

メールでの提出物

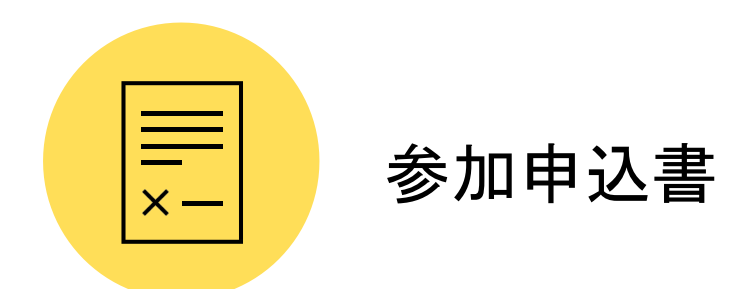

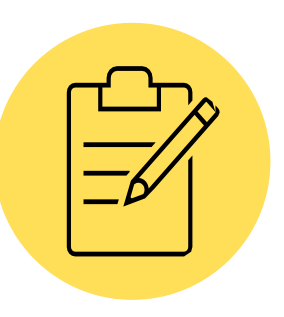

#### 救護活動申請書

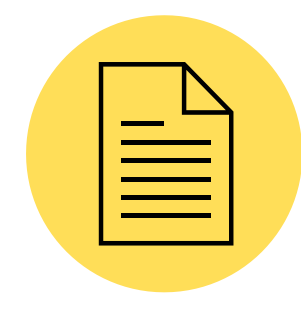

リザルトのコピーまたは記録証

メールでの提出物

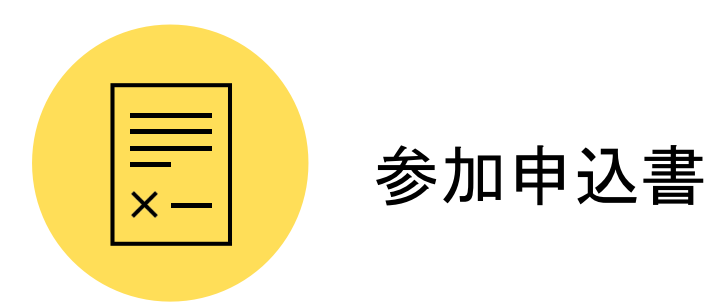

#### ・必要事項を記入し、署名・捺印後にPDF化したもの ファイル名:参加申込書\_大学名

救護活動申請書

リザルトのコピーまたは記録証

メールでの提出物

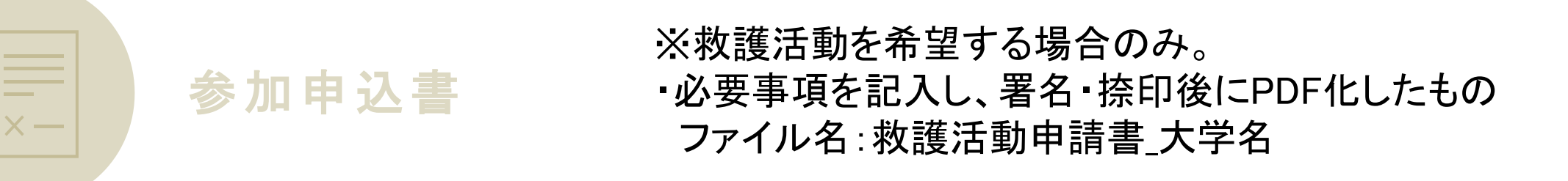

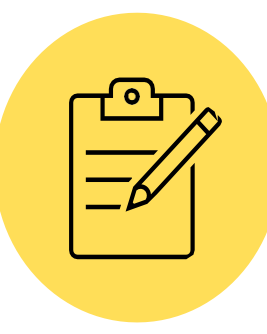

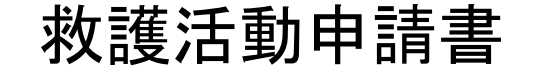

リザルトのコピーまたは記録証

メールでの提出物

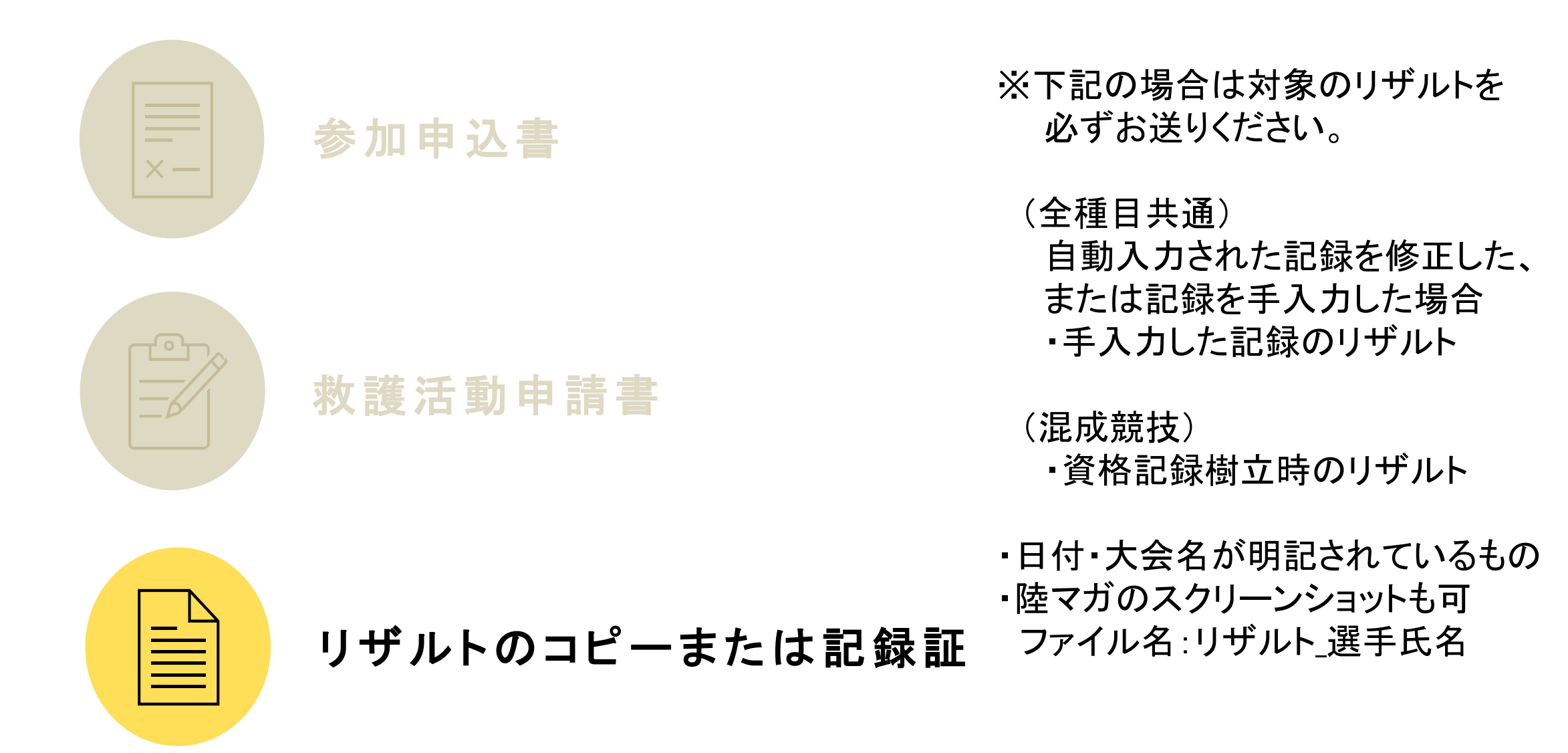

郵送での提出物

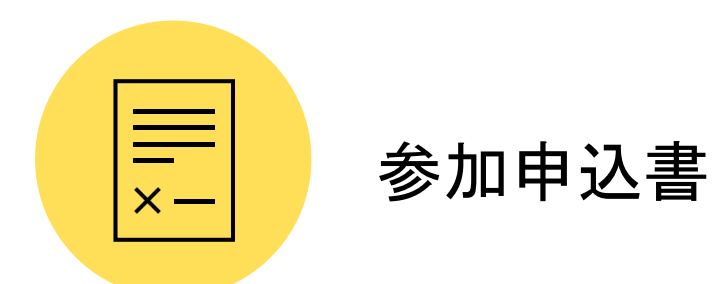

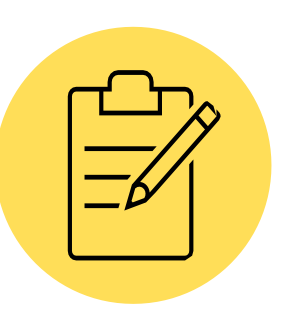

#### 救護活動申請書

郵送での提出物

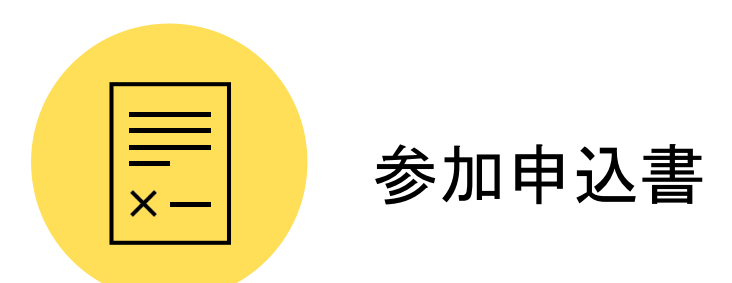

・必要事項を記入し、署名・捺印した原本

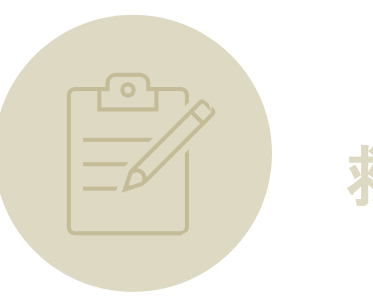

#### 救護活動申請書

## 郵送での提出物

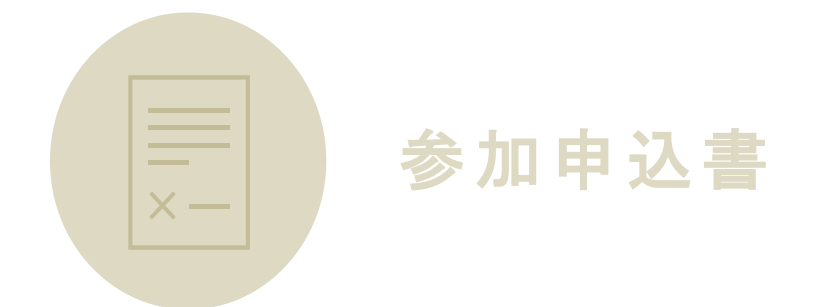

※救護活動を希望する場合のみ。 ・必要事項を記入し、署名・捺印した原本

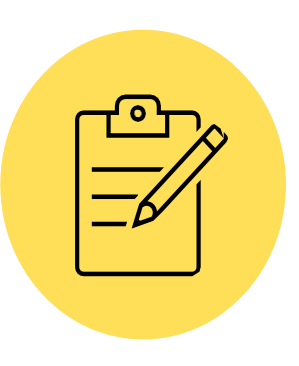

#### 救護活動申請書

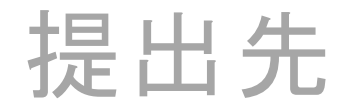

### メールでの提出物

宛 先:<u>kanto-entry@kgrr.org</u> 提出期間:2024年9月3日(火)12時00分から2024年9月5日(木)8時00分まで 件 名:35関東新人\_大学名

### 郵送での提出物

宛 先:〒151-0051 東京都渋谷区千駄ヶ谷1-29-9日本パーティビル4F 常任幹事 渡辺 夢子 宛 提出期限:2024年9月10日(火)必着

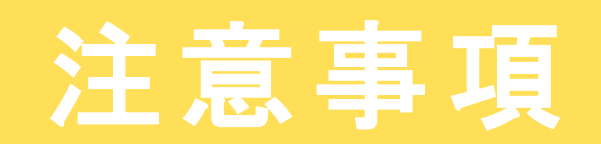

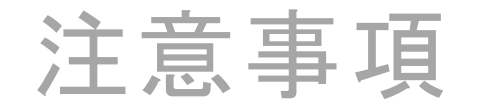

#### 学連登録・陸協登録について

学連登録・陸協登録の新規登録・登録変更を行う場合は 8月26日(月)17時00分までに支払いまで済ませてください。

#### ローマ字表記について

本連盟では、日本人選手のローマ字表記はヘボン式に統一しております。 ヘボン式ではない選手に関しましては、変更いたしますので 予めご了承ください。

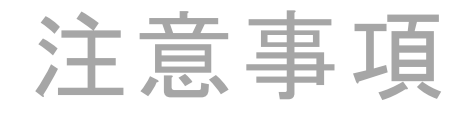

#### エントリー当日の連絡について

エントリー当日【9月5日(木)】の審査で不備があった場合、 エントリー希望フォームにご回答いただいた電話番号・メールアドレス、 または⑤申し込み担当者情報入力で入力いただいた電話番号・メールアドレスに連絡いたしますので、 必ず連絡をとれるようにしてください。

#### エントリーリスト確認のメールについて

エントリー当日【9月5日(木)】の審査終了後にエントリーリスト確認のメールを、 エントリー希望フォームにご回答いただいたメールアドレスにお送りします。 そのメールのGoogleフォームに回答次第、エントリー完了となりますのでご注意ください。

# お問合せ先

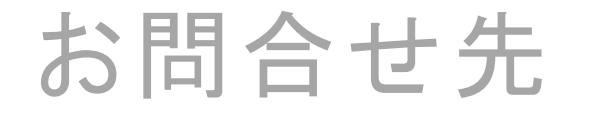

一般社団法人 関東学生陸上競技連盟
TEL:03-5411-1488
Email:<u>kanto-entry@kgrr.org</u>
担当:渡辺 夢子

エントリーに関する内容以外の大会全般に関するお問合わせは、 Email:kgrr-tandf@kgrr.org またはホームページからお問合せください。

## 再度ご確認ください。

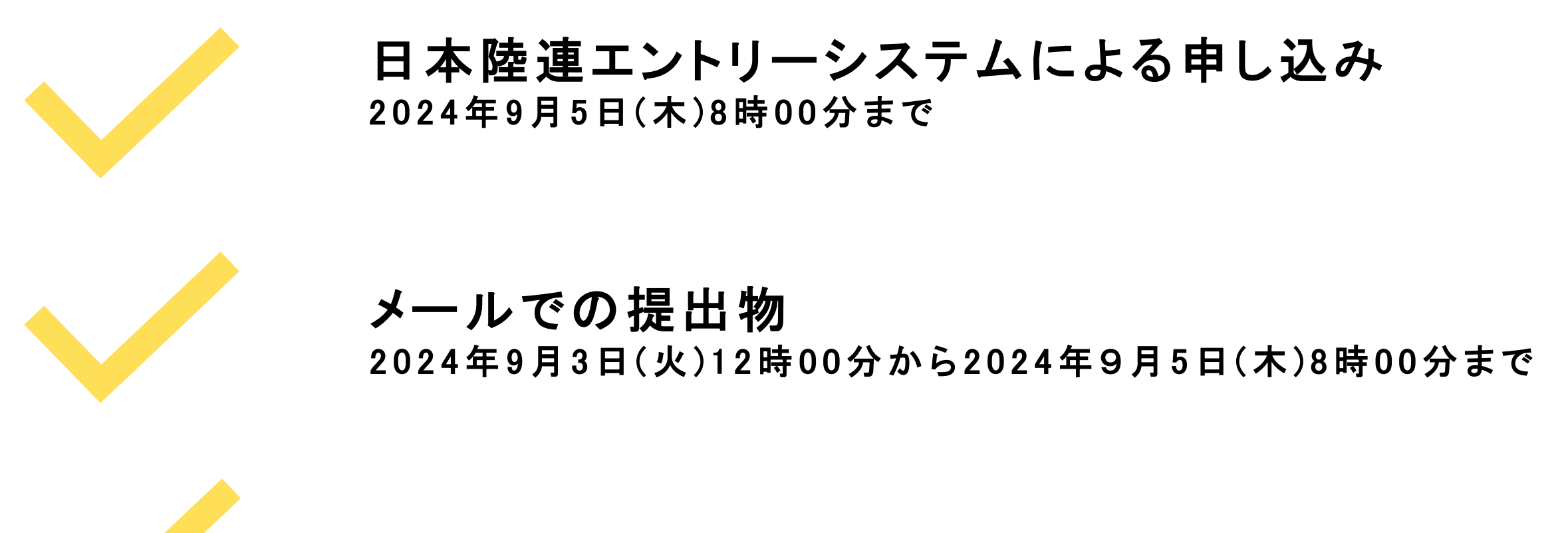

**郵送での提出物** 2024年9月10日(火)必着